## How to Use Hikvision EasyDDNS Server

1. Make sure the products support Hikvision EasyDDNS Server. At the moment when this manual is written, only Hikvision new series IP cameras with firmware version 3.2 and above could support this system.

|                                                                                                    |                                                                                                    | DS-2CD854F-E                                                                                         | Help English 🗸 |
|----------------------------------------------------------------------------------------------------|----------------------------------------------------------------------------------------------------|----------------------------------------------------------------------------------------------------|----------------|
| Live View Play                                                                                                    | back Log                                                                                                    | Configuration                                                                                        | admin Logout   |
| Configuration                                                                                                    | Device Information                                                                                                    |                                                                                                    |                |
| Local Configuration     Local Configuration     Pervice Hormation     Time Settings     Camera Settings     Serial Port Settings     Serial Port Settings     Loception     User Management     HDD Management     Default     Reboot     Remote Upgrade     Parameters Im/Export | Device Name:<br>Device No.:<br>Model:<br>Serial No.:<br>Firmware Version:<br>Encode Version:<br>Number of Channels:<br>Number of HDDs:<br>Number of Alarm Input:<br>Number of Alarm Output:<br>Save | IP CAMERA DS-2CD854F-E DS-2CD854F-E0120110730CCRR404304494 V3.2 120105 V4.0 build 111216 1 0 1 1 1 1 |                |

The supported-model list is as below:

|                     | IPC Type C:     |                  |                            |                   |  |  |
|---------------------|-----------------|------------------|----------------------------|-------------------|--|--|
|                     | BoxType         | DomeType         | Mini Dome &<br>Cube Camera | Bullet Camera     |  |  |
|                     | DS-2CD833F-E    | DS-2CD733F-E     | DS-2CD7133-E               | DS-2CD8233F-E     |  |  |
| VGA models          |                 | DS-2CD733F-EI    | DS-2CD8133F-E              | DS-2CD8233F-ES    |  |  |
| ACIE DAL            | DS-2CD893PF-E   | DS-2CD793PF-E    |                            | DS-2CD8233F-EI    |  |  |
| 4CIF PAL            |                 | DS-2CD793PF-EI   |                            | DS-2CD8233F-EIS   |  |  |
| models              | DS-2CD893PFWD-E | DS-2CD793PFWD-E  |                            |                   |  |  |
|                     |                 | DS-2CD793PFWD-EI |                            |                   |  |  |
|                     | DS-2CD893NF-E   | DS-2CD793NF-E    |                            |                   |  |  |
| 4CIF NTSC           |                 | DS-2CD793NF-EI   |                            |                   |  |  |
| models              | DS-2CD893NFWD-E | DS-2CD793NFWD-E  |                            |                   |  |  |
|                     |                 | DS-2CD793NFWD-EI |                            |                   |  |  |
|                     | DS-2CD863PF-E   | DS-2CD763PF-E    |                            |                   |  |  |
| 960P not real       |                 | DS-2CD763PF-EI   |                            |                   |  |  |
| time                | DS-2CD863NF-E   | DS-2CD763NF-E    |                            |                   |  |  |
|                     |                 | DS-2CD763NF-EI   |                            |                   |  |  |
|                     | DS-2CD864FWD-E  | DS-2CD764FWD-E   | DS-2CD7164-E               | DS-2CD8264FWD-E   |  |  |
| 960P real           |                 | DS-2CD764FWD-EI  |                            | DS-2CD8264FWD-ES  |  |  |
| time                |                 | DS-2CD7264FWD-E  |                            | DS-2CD8264FWD-EI  |  |  |
|                     |                 | DS-2CD7264FWD-EI |                            | DS-2CD8264FWD-EIS |  |  |
| UVCA not cont       | DS-2CD853F-E    | DS-2CD753F-E     | DS-2CD7153-E               | DS-2CD8253F-E     |  |  |
| UXGA not real       |                 | DS-2CD753F-EI    | DS-2CD8153F-E              | DS-2CD8253F-ES    |  |  |
| time                |                 |                  |                            | DS-2CD8253F-EIS   |  |  |
|                     | DS-2CD854F-E    | DS-2CD754F-E     |                            | DS-2CD8254F-E     |  |  |
| 3M not real         |                 | DS-2CD754F-EI    |                            | DS-2CD8254F-EI    |  |  |
| time                |                 | DS-2CD754FWD-E   |                            | DS-2CD8254F-ES    |  |  |
|                     |                 | DS-2CD754FWD-EI  |                            | DS-2CD8254F-EIS   |  |  |
| 5M not real<br>time | DS-2CD883F-E    | DS-2CD783F-E     |                            |                   |  |  |

The firmware of these models to support EasyDDNS is available on our FTP.

- Address: ftp://ftp.hikvision.com
- User name: EasyDDNS
- Password: 12345678
- 2. Download the latest DVR/DVS/IP Camera Windows SDK(V4.1.0.5) from our website. http://www.hikvision.com/en/download.asp

| HIKV                                                                                                    | ISION                          |                                                                                                    |                                                                                                    |                                                                                                    | (Englis                            | h] [Worldwide] -Langu       | Jage-                                                                                        |
|----------------------------------------------------------------------------------------------------|--------------------------------|----------------------------------------------------------------------------------------------------|----------------------------------------------------------------------------------------------------|----------------------------------------------------------------------------------------------------|------------------------------------|-----------------------------|----------------------------------------------------------------------------------------------|
| НОМЕ                                                                                                    | PRODUCTS                       | SUCCESS STORI                                                                                                    | ES SUP                                                                                                    | PORT PAF                                                                                                | RTNER ABC                          | OUT HIKVISION               | search                                                                                       |
| 5                                                                                                    | 2.52                           | 171                                                                                                    | _                                                                                                    | -                                                                                                    | g-Ser                              |                             |                                                                                              |
|                                                                                                    |                                | 2                                                                                                    |                                                                                                    | PROFESSIO                                                                                               | DNAL TECH                          | INICAS SUPP                 | ORT                                                                                          |
| -                                                                                                    |                                | 10                                                                                                    |                                                                                                    |                                                                                                    |                                    |                             |                                                                                              |
| Support                                                                                                    |                                | Download                                                                                                    | 110                                                                                                    |                                                                                                    |                                    | Home > 5                    | Support > Download                                                                           |
| Support<br>- Technical Bu                                                                                                    | ulletin                        | Download                                                                                                    |                                                                                                    |                                                                                                    |                                    | Home > S                    | Support > Download                                                                           |
| Support<br>- Technical Bu                                                                                                    | ulletin<br>prary               | Download<br>Tools                                                                                                    | SDK                                                                                                    | Client Software                                                                                         | User Manual                        | Home > 5<br>Product Catalog | Support > Download                                                                           |
| Support<br>- Technical Bu<br>- Technical Lib<br>- Videos                                                                     | ulletin<br>prary               | Download<br>Tools<br>• DVR/DVS/IP Camer                                                                                                    | SDK                                                                                                    | Client Software                                                                                         | User Manual                        | Home > S<br>Product Catalog | Support > Download                                                                           |
| Support<br>- Technical Bu<br>- Technical Lib<br>- Vídeos<br>- Download                                                       | ulletin<br>prary               | Download<br>Tools<br>• DVR/DVS/IP Camer<br>• Player SDK and Der                                                                                                  | SDK<br>a Windows Client<br>no V6.2.2.3                                                                            | Client Software                                                                                         | User Manual                        | Home > S<br>Product Catalog | [2012-01-05]<br>[2011-10-09]                                                                 |
| Support<br>- Technical Bu<br>- Technical Lib<br>- Videos<br>- Download<br>- Tools                                            | ulletin<br>prary               | Download<br>Tools<br>• DVR/DVS/IP Camer<br>• Player SDK and Der<br>• Hikvision Card Wind                                                                         | SDK<br>a Windows Client<br>no V6.2.2.3<br>ows SDK V5.1.12                                                         | Client Software<br>t SDK V4.1.0.5<br>2.2505 (For DS-4200 & D:                                           | User Manual                        | Home > S<br>Product Catalog | [2012-01-05]<br>[2011-10-09]<br>[2010-08-16]                                                 |
| Support<br>- Technical Bu<br>- Technical Lib<br>- Videos<br>- Download<br>. Tools<br>. SDK                                   | ulletin<br>orary               | Download<br>Tools<br>• DVR/DVS/IP Camer<br>• Player SDK and Der<br>• Hikvision Card Wind<br>• Hikvision Card Wind                                                | SDK<br>a Windows Client<br>mo V6.2.2.3<br>ows SDK V5.1.11<br>ows SDK V4.3 (F                                      | Client Software<br>t SDK V4.1.0.5<br>2.2505 (For DS-4200 & D<br>for DS-4000 Series Card)                | User Manual<br>S-4000 Series Card) | Home > 5                    | [2012-01-05]<br>[2011-10-09]<br>[2010-08-16]<br>[2010-08-16]                                 |
| Support<br>Technical Bu<br>Technical Lib<br>Videos<br>Download<br>. Tools<br>. SDK<br>. Client Softw                         | ulletin<br>orary<br>ware       | Download<br>Tools<br>• DVR/DVS/IP Camer<br>• Player SDK and Der<br>• Hikvision Card Wind<br>• Hikvision Card Wind<br>• DVR/DVS/IP Camer                          | SDK<br>a Windows Client<br>no V6.2.3<br>iows SDK V5.1.11<br>ows SDK V4.3 (F<br>a Linux Client ST                  | Client Software<br>t SDK V4.1.0.5<br>2.2505 (For DS-4200 & D<br>for DS-4000 Series Card)<br>3K V4.0.2.7 | User Manual<br>5-4000 Series Card) | Home > 5                    | [2012-01-05]<br>[2011-10-09]<br>[2010-08-16]<br>[2010-08-16]<br>[2011-01-25]                 |
| Support<br>- Technical Bu<br>- Technical Lib<br>- Videos<br>- Download<br>- Tools<br>- SDK<br>- Client Softa<br>- User Manua | ulletin<br>orary<br>ware<br>al | Download<br>Tools<br>• DVR/DVS/IP Camer<br>• Player SDK and Der<br>• Hikvision Card Wind<br>• Hikvision Card Wind<br>• DVR/DVS/IP Camer<br>• Hikvision DS-4000 L | SDK<br>a Windows Clien<br>no V6.2.2.3<br>ows SDK V5.1.11<br>ows SDK V4.3 (F<br>a Linux Client SD<br>inux SDK V4.3 | Client Software<br>t SDK V4.1.0.5<br>2.2505 (For DS-4200 & D<br>for DS-4000 Series Card)<br>DK V4.0.2.7 | User Manual                        | Home > 5                    | [2012-01-05]<br>[2011-10-09]<br>[2010-08-16]<br>[2010-08-16]<br>[2011-01-25]<br>[2010-08-16] |

| 3. | Run HCNetSDK(win32_ | _EN_v4.1.0.5_ | _build111226) > lib | > ClientDemoEn.exe |
|----|---------------------|---------------|---------------------|--------------------|
|----|---------------------|---------------|---------------------|--------------------|

| 💑 ClientDemo                                                       |                                                                                                    |                                                                                                   |                                                                                                    |
|--------------------------------------------------------------------|----------------------------------------------------------------------------------------------------|---------------------------------------------------------------------------------------------------|----------------------------------------------------------------------------------------------------|
| Version Info<br>20111226<br>HCNetSDK V4.1.0.5<br>FlayCtrl V6.2.2.6 | Config Preview Playback Manag                                                                                                    | rement Others VCA Exit                                                                            | 2012-01-06<br>15:51:17                                                                                                    |
| Device Tree(Right C                                                |                                                                                                    |                                                                                                   | PTZ<br>Up<br>Left Right<br>Down<br>- Zoom +<br>- Zoom +<br>- Focus +<br>+ Iris -<br>PTZ Speed 1<br>PTZ Sequence<br>1 Call Setup<br>PTZ Sequence<br>1 Call Setup<br>Brightnes<br>Start Stop Tour<br>Brightnes<br>Saturati<br>Hue<br>Volume<br>Default |
| <                                                                  | Time         S         Operation           12-01-06         15:50:15         FAIL         sdk v4010005           12-01-06         15:50:15         SUCC         FileVersion4, 1, 0, 5 20111226           12-01-06         15:50:15         SUCC         PileVersion4, 1, 0, 5 20111226 | Device Info         Error Info           err[0.Wo         err[0.No           et1         err[0.No | Log config test                                                                                                    |
|                                                                    | ,                                                                                                    |                                                                                                   | A                                                                                                    |

## 4. Add the device by its local IP.

| 🛃 ClientDemo                                                       |                                                                                                    |                                                                                                    |
|--------------------------------------------------------------------|----------------------------------------------------------------------------------------------------|----------------------------------------------------------------------------------------------------|
| Version Info<br>20111226<br>HCNetSDK V4.1.0.5<br>FlayCtrl V6.2.2.6 | Config Preview Playback Management Others VCA Exit                                                                                                    | 2012-01-06<br>15:51:46                                                                                                    |
| Sevice Tree (Right C)                                              | Add Device         Local Node       854                                                                                                    | FTZ         Up         Left         Down         -         Zoom         +         -         Focus         +         Iris         -         Preset         I         Call Setup         PTZ Sequence         I         I         Call Setup         Record Cruise         Start Stop Tour         Brightnes         Contrast         Hue         Volume         Default |
|                                                                    | Time         S         Operation         Device Info         Error Info           12-01-06         15:50:15         FAIL         sdk v4010005         err[0:No           12-01-06         15:50:15         SUCC         FileVersion4, 1, 0, 5 20111226         err[0:No           12-01-06         15:50:15         SUCC         please select a device at first!         err[0:No | Log LORIIg Test                                                                                                    |
|                                                                    |                                                                                                    | A                                                                                                    |

5. Configure the addresses of IP, net mask, gateway, DNS Server. If a router is used to get the public IP, you also need to do NAT configuration or called port forwarding on the router. Make sure the camera is accessible from Internet after the settings.

| Version Info       2012-01-19         2012-01-19       2012-01-19         PlayCurl V6.2.2.6       Config       Preview         PlayCurl V6.2.2.6       Device Tree (Bight Click to Add Device) and Setup   Serial Port Setup   Mars Setup   User Setup   Exception Setup   Transaction Setup   M 4 *         Perice Tree (Bight Click to Add Device) and Setup   Serial Port Setup   Musher of HDD       Device Model   MEGA_IFCAM         Number of Clameal       I       Number of HDD       Number of HDD         Number of Alarm  1       Number of Alarm  1       Number of Alarm  1       Number of Alarm  1         Loop Record       Enable       IR Control ID       Be       Support         Setup       Device Version       MainSream Pret [TDP / w SubStream Pret [TDP / w SubStream Pret [TDP /                                                                                                    |
|----------------------------------------------------------------------------------------------------|
| Device Tree (Right Click to Add Device) mel Setup   Serial Port Setup   Alars Setup   User Setup   Exception Setup   Transaction Setup   M < I >         Basic Config Info       Device Model       MEGA_IFCAM         Bewice Name       IFC       Device Model       MEGA_IFCAM         Number of Channels         Number of Alarn       I       Number of Alarn       I         Loop Record       Enable       IR Control ID       88         Device SN       D52-2CD854F-ED1201107300CRR404304494       Enable Freview Main Disably Spot Disably       Local Setup         Esta       IFC plug and play       Substream Prot Miss Preview Main Disably       Support       Local Setup         Bevice Version       W3.2 build 120105       Harware Version Dx0       Private Bomain       D.0.0.0         Network Konfig Info       Private Iomain       0.0.0.0       O       O         Network Konfig Info       Private Bomain       O.0.0.0       O       O         Network Address       I72.6.19.15       Subnet Mask 255.255.0       O       O       O       O         Subnet Mask       255.255.255.0       If Address of D.0.0.0       Private Bomain       D.0.0       Port of Alarn       ND       ND         Multicast DDS       Hysical Address 00.00.40:48:58:ed:3e       ISO       D.0.0       Port                                                                                                    |
| IDS-2L0534F-B0120107:SOUCRAW04304494       Enable Preview Main Disabl > pot  Disabl > pot  Disabl > po |
| Berice Version       V3.2 build 120105       Harware Version       0.00         DSP Software       V4.0 build 111216       Front Panel       V0         Network Config Info       V0       V0       V0         Network Adapter       100/100M/1000M AUTO       Private Bomain       0.0.0       O         Get IP Address       172.6.19.15       Subnet Maak       S101       HTP Port       S102         Subnet Maak       255.255.255.255       Gateway Address       172.6.19.1       IP Address of 0.0.0.0       HD Management         Preferred DNS       192.0.0.200       Port of Alarm       O       NU Size       HD Management         Physical Address       00:40:48:58:ed:3e       MTU Size       1500       V0       V0                                                                                                    |
| Network Config Info         Network Adapter       100/100M/1000M AUTO         Option IP Address       102.6.19.15         Submet Mark       255.255.255.0         Gateway Address       172.6.19.1         Freferred DNS       192.0.0.200         Physical Address       00:00:40:48:58:ed:3e                                                                                                    |
| IP Address     172.6.19.15       Subnet Mask     255.255.0       Gateway Address     172.6.19.1       Preferred DNS     192.0.0.200       Alternate DNS     192.0.0.200       Physical Address     00:40:48:58:ed:3e                                                                                                    |
| Gateway Address         172.6.19.1         IP Address of         0.0.00           Preferred DNS         192.0.0.200         Port of Alarm         0           Alternate DNS         MTU Size         1500                                                                                                    |
| Alternate JNS MTU Size 1500 Physical Address 00:40:58:ed:3e                                                                                                    |
|                                                                                                    |
| Advanced Network         NFS         Time Zone         RTSP         AudioTalk Code         WIFI         Fulti Adapte         CCD         Jonfirs           Netcard Flow Text         Donding Netcard         UFNF/FOE         AES         Exit                                                                                                    |
| Reboot Refresh Save Parameter                                                                                                    |
| Ine         S         Uperation         Device Into         Error Into           12-01-19         17:02:36         SUCC         MET DVR_GET METCFG V30         [172:6.19.15]-[854]         err(D:No           12-01-19         17:02:38         SUCC         MET DVR_GET METCFG V40         [172:6.19.15]-[854]         err(D:No           12-01-19         17:02:38         SUCC         MET DVR_GET DEVICECFG V40         [172:6.19.15]-[854]         err(D:No           12-01-19         17:02:35         FAIL         NET_DVR_GET DEVICECFG V40         [172:6.19.15]-[854]         err(D:No                                                                                                    |

| 🕹 ClientDemo              |                                                      |                                                                                                    |                   |
|---------------------------|------------------------------------------------------|----------------------------------------------------------------------------------------------------|-------------------|
| Vunite Tafe               |                                                      |                                                                                                    |                   |
| 20111226                  |                                                      |                                                                                                    |                   |
| NCH. ACTIV VA 1 0 E       |                                                      |                                                                                                    | 2012-01-19        |
| ncheconk V4.1.0.5         | Config Freview Flayback Man                          | agement Others VLA Exit                                                                                         | 16:24:50          |
| PlayUtrl V6.2.2.6         |                                                      |                                                                                                    |                   |
| 🗔 🧟 Denier Trees (Right 🗖 | Device Setup 1                                       | un frança de le constructo de la frança de la frecesa de la frecesa de la frecesa de la frecesa de la frecesa d |                   |
| Bevice free dright P.     | Bevice Setup Lnammel Setup Serial Fort Setup Alarm S | etup   üser Setup   Exception Setup   Iransaction Setup   m <u>····</u>                                         |                   |
| Cameral                   | Desire Config Info                                   | Device Model MRGA TPCAM                                                                                         |                   |
| Ŭ                         | Nucleur of Changeland                                | bertee model  m204_trown                                                                                        | Remote Setup      |
|                           | Number of Channels 1                                 | Number of HDD 0                                                                                                 |                   |
|                           | Number of Alarm 1                                    | Number of Alarm 1                                                                                               |                   |
|                           | Loop Record Enable                                   | IR Control ID 88                                                                                                |                   |
|                           | Device SN DS-2CD854F-E0120110730CCRR404304494        | Enable Preview Main Disabl - Spot Disabl -                                                                      |                   |
|                           | ZeroChan Sum 0 MainSream Prot RTSP                   | ▼ SubStream Prot RTSP ▼ Support ▼                                                                               | Levil Colum       |
|                           | ESata - IPC plug and play                            | - Storage Disk Group                                                                                            | Local Setup       |
|                           | Device Version                                       |                                                                                                    |                   |
|                           | Firmware Version V3.2 build 120105                   | Harware Version 0x0                                                                                             |                   |
|                           | DSP Software V4.0 build 111216                       | Front Panal VO                                                                                                  |                   |
|                           |                                                      |                                                                                                    |                   |
|                           | Network Config Info                                  |                                                                                                    | Device Management |
|                           | Network Adapter 10M/1000M/1000M AUTO -               | Private Domain 0.0.0.0                                                                                          |                   |
|                           | Get IP Automaticall                                  | Communications 8101                                                                                             |                   |
|                           | IP Address 172.6.19.15                               | HTTP Part 8102                                                                                                  |                   |
|                           | Subnet Mask 255, 255, 255, 0                         |                                                                                                    |                   |
|                           | Gataway Address 170 6 10 1                           | Multicast 0.0.0                                                                                                 |                   |
|                           | 040eway Address 112.6.19.1                           | IP Address of 0.0.0.0                                                                                           | HDD Management    |
|                           | Preferred DNS 192.0.0.200                            | Port of Alarm 0                                                                                                 |                   |
|                           | Alternate DNS                                        | MTH Size                                                                                                    |                   |
|                           | Physical Address 00:40:48:58:ed:3e                   |                                                                                                    |                   |
|                           |                                                      |                                                                                                    |                   |
|                           | Advanced Network NFS Time Zone RTSP                  | AudioTalk Code WIFI Multi Adapte: CCD Confirm                                                                   |                   |
|                           | Netword Flow Test Ponding Netcard   HPNP/POR         | AES                                                                                                    | Exit              |
|                           |                                                      |                                                                                                    |                   |
|                           | Reboot                                               | Refresh Save Parameter                                                                                          |                   |
|                           |                                                      |                                                                                                    |                   |
|                           | 12-01-10 15:57:06 SHCC NET DVR GET NETCES V20        | Ilevice into Error into                                                                                         |                   |
|                           | 12-01-19 15:57:06 SUCC NET_DVR_GET_DEVICECFG V40     | [172.6.19.15]=[054 err[0:No                                                                                     |                   |
|                           | 12-01-19 15:57:06 FAIL NET_DVR_GET_IPPARACFG_V40     | [172.6.19.15]-[854 err[23:D 💌                                                                                   | LOG LORIIG TEST   |
|                           |                                                      |                                                                                                    |                   |

6. Enter Config>Device Setup>Advanced Network.

- 7. Configure the DDNS settings
  - Enable DDNS
  - select "Private" as the Server
  - type in www.hik-online.com or 123.157.208.8 at Domain name textbox
  - type in 6555 as the Port.
  - click the "confirm" button
  - click the "save parameter" button

You will see a "save successfully" dialogue if everything is OK. If save configuration fail, it means the camera can not communicate with the EasyDDNS. Please check the network settings of the device, and the NAT configuration on the router if there is any.

| 💑 ClientDemo                                                       |                                                                                                    |                                  |
|--------------------------------------------------------------------|----------------------------------------------------------------------------------------------------|----------------------------------|
| Version Info<br>20111226<br>HCNetSDK V4.1.0.5<br>PlayCtrl V6.2.2.6 | Config Preview Playback Management Others VCA Exit<br>Advanced Network Config                                                                                                    | 2012-01-19<br>16:25:57           |
| ☐— ∰ Device Tree(Right C' :<br>☐— ∰ 854<br>— ← ∰ Cameral           | PPPoE Setup PPPoE Vsername PPPoE Vsername PPPoE Address Confirm NTP Setup NTP Time Correc NTP Domain Name or IP NTP Time Correc NTP Domain Name or IP NTP Time Correc NTP Domain Name or IP                                           | Remote Setup                     |
|                                                                    | Setup 0 Minute Time Difference with 0 Hour 0 Minute Confirm DDNS Setup Finable Domain Name Analysis Server Private Domain Name www.hik-online.com Username Password Device EMAIL Setup Username Password Confirm Sender Email Address | Local Setup<br>Device Management |
|                                                                    | Smtp Server                                                                                                    | HDD Management<br>Exit           |
|                                                                    | other SMMP Config Save Parameter Exit 2=01-19 15:57:06 FAIL NET_DVR_GET_IPPARACFG_V40 [172.6.19.15]-[854 err[23:D                                                                                                    | Log Lonrig test                  |

8. Copy the serial No. of the product.

| 🔏 ClientDemo                                                                                                    |                        |
|----------------------------------------------------------------------------------------------------|------------------------|
| Version Info<br>20111226<br>HCDetSID V4.1.0.5<br>FlayDtrl V6.2.2.6<br>Config Preview Flayback Management Others VCA F                                                                                                    | 2012-01-19<br>16:27:30 |
| O Device Tree(Right C.     Device Setup   Channel Setup   Serial Port Setup   Alarm Setup   User Setup   Exception Setup   Transaction Setup     Setup   Second I   Setup   Setup   Second I   Setup   Setup   Se | ıp   M ▲   ▶           |
| Device SN DS-2CD854F-E0120110730CCRR404304494 Enable Preview Main Disabl Spot Disabl<br>2eroChan Sun 0 MainSream Protect SubStream Protect SubStream Protect SubStream Protect SubStream Protect Storage Disk Group Storage Disk Group Storage Disk Group Storage Version<br>Firmware Version V3.2 build 120105 Harware Version 0x0<br>DSP Software V4.0 build 111216 Front Panel V0                                                                                                    | Local Setup            |
| Network Config Info         Private Bomain         0.0.0.0           Get IP Automaticall         Communications         8101           IP Address         172.6.19.15         HTTP Fort         8102           Submet Mask         255.255.05         Multicast         0.0.0.0           Gateway Address         172.6.19.1         To 0.0.0                                                                                                    | Device Management      |
| Preferred DNS     192.0.0.200     IF Address of     0.0.0.0       Alternate DNS     Port of Alarm     0       Physical Address     00:40:48:58:ed:3e     ISO0                                                                                                    | HDD Management         |
| Netcard Flow Test         Bonding Netcard         UPNP/FOE         AES           Reboot         Refresh         Save Par           Time         S         Operation         Device Info         Error           12-01-19         15:57:06         SUCC         NET_DVR_GET_NETCFG_V30         [172.6.19.15]-[654 err[0:           12-01-19         15:57:06         SUCC         NET_DVR_GET_DEVICE/FG_V40         [172.6.19.15]-[654 err[0:           12-01-19         15:57:06         SUCC         NET_DVR_GET_DEVICE/FG_V40         [172.6.19.15]-[654 err[0:                                                                                                    | Exit                   |

9. Access the <u>www.hik-online.com</u>. Click Register a new user.

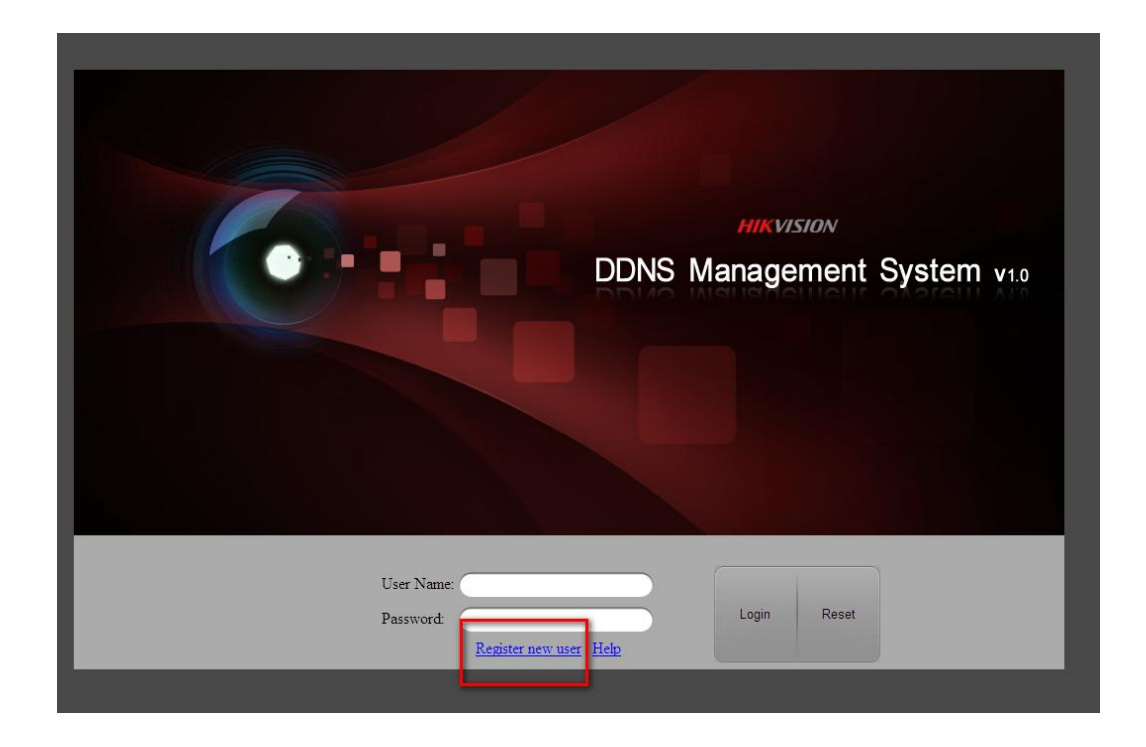

10. Create a new user.

|          | User Name: Darren.Shiva<br>Password: •••••<br>Confirm Password: •••••<br>Real Name: Wangsizhe<br>Email: wangsz@hikvision.com<br>Remark: I | × MIKVISION<br>Inagement System v1.0 |
|----------|----------------------------------------------------------------------------------------------------|--------------------------------------|
| Us<br>Pa | er Name:                                                                                                    | Login Reset                          |

11. Login as the new user.

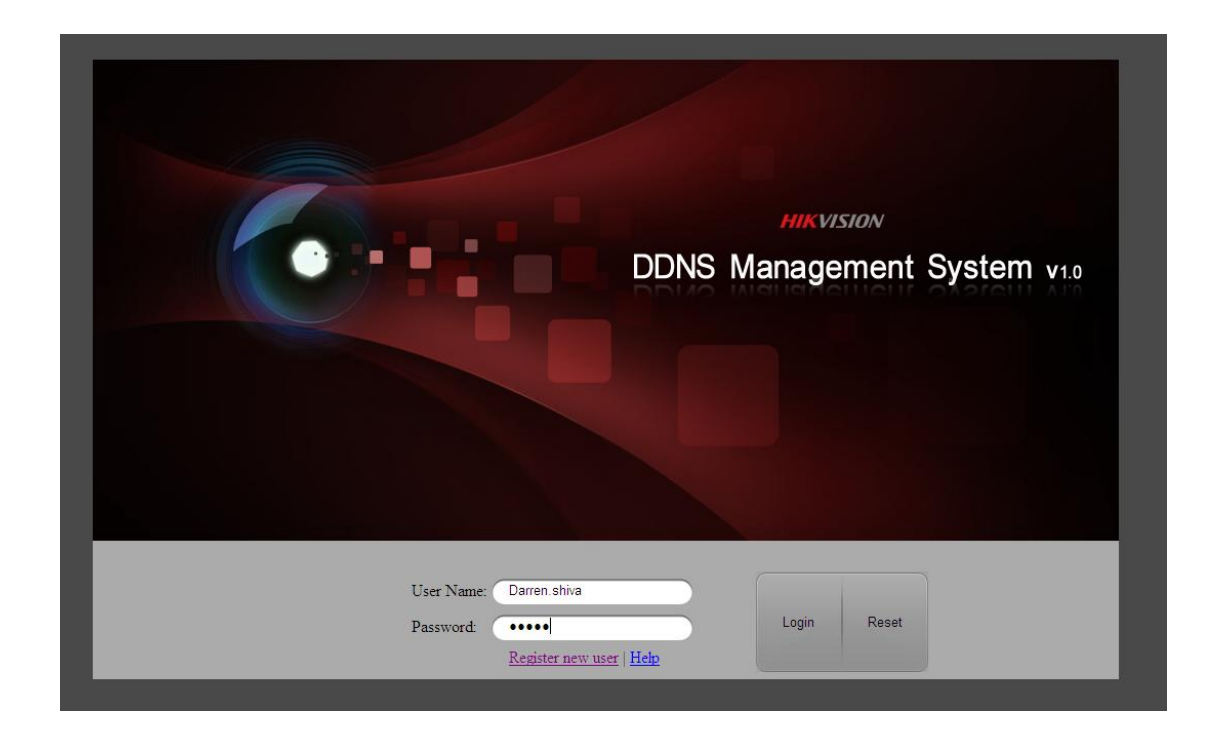

12. Enter "Device Management". Click the "Add" button.

| 💋 DDHS Management Sy        | sten              |                |              |                        |              | 👌 • 📾 · 🖻  | 🖶 • 页面 🕑 • 安全 🕼 • 工具 🕘 • 😧 •                               |
|-----------------------------|-------------------|----------------|--------------|------------------------|--------------|------------|------------------------------------------------------------|
| DD                          | NS Managem        | ent System     | V 1.0        | HIKVISION<br>HIKVISION |              | Current Us | er : Darren Shiva   <u>Modify password</u>   <u>Logout</u> |
| Menu                        | Device Management | 🗟 Add 🕞 Modify | × Delete     |                        |              |            | Please input the searching condition Q ×                   |
| Device Status               | Serial No.        |                | Device Alias |                        | Device Seria | I No.      | Login User Name                                            |
| i⇔Device Managemer<br>I⇔Log | 11 A Page 1 of 1  | [> N [@        |              |                        |              |            | No data to display                                         |
|                             |                   |                |              |                        |              |            |                                                            |
|                             |                   |                |              |                        |              |            |                                                            |
|                             |                   |                |              |                        |              |            |                                                            |
|                             |                   |                |              |                        |              |            |                                                            |
|                             |                   |                |              |                        |              |            |                                                            |
|                             |                   |                |              |                        |              |            |                                                            |
|                             |                   |                |              |                        |              |            |                                                            |

13. Input a device alias, device serial No. and the http port.

| /lenu                                     | Device Management   | Add     | Modify       | X Delete           |                            | Please in | put the searching condition $ \mathbf{Q} $ : |
|-------------------------------------------|---------------------|---------|--------------|--------------------|----------------------------|-----------|----------------------------------------------|
| Device Status<br>Device Management<br>Log | Seri                |         | Device Alias |                    | Device Serial No.          | Http Port | Login User Name                              |
|                                           | ] 4 4   Page 1 of 1 | ≥ N [ & |              |                    |                            |           | No data to disp                              |
|                                           |                     |         |              | Add Device         | ×                          |           |                                              |
|                                           |                     |         |              | Device Alias:      | Darren954                  |           |                                              |
|                                           |                     |         |              | Device Serial No.: | DS-2CD854F-E0120110730CCRR |           |                                              |
|                                           |                     |         |              | Http Port:         | 8102                       |           |                                              |
|                                           |                     |         |              |                    |                            |           |                                              |
|                                           |                     |         |              |                    | OK Cancel                  |           |                                              |
|                                           |                     |         |              |                    |                            |           |                                              |
|                                           |                     |         |              |                    |                            |           |                                              |
|                                           |                     |         |              |                    |                            |           |                                              |
|                                           |                     |         |              |                    |                            |           |                                              |

14. Enter "Device Status", access the device by its link URL.

| Current User : Darren_shiva   <u>Modify password</u>   Logout |                               |           |        |                                     |                         |              |          |                       |  |  |  |  |  |
|---------------------------------------------------------------|-------------------------------|-----------|--------|-------------------------------------|-------------------------|--------------|----------|-----------------------|--|--|--|--|--|
| Menu                                                          | Device Stat                   | tus 🔒 🛃   | ort    |                                     |                         |              |          |                       |  |  |  |  |  |
| →Device Status                                                | Serial No.                    | Devic     | e Name | Device Link URL                     | Device Serial           | Dynamic IP   | Port No. | Create Time           |  |  |  |  |  |
| Device Management                                             | 1                             | Darren854 |        | http://www.hik-online.com/Darren854 | DS-2CD854F-E0120110730C | 115.236.50.3 | 8102     | 2012-01-19T16:32:33   |  |  |  |  |  |
| Log                                                           | ] 김 석   Page 1 of 1   환 원   🖑 |           |        |                                     |                         |              |          | Displaying 1 - 1 of 1 |  |  |  |  |  |
|                                                               |                               |           |        |                                     |                         |              |          |                       |  |  |  |  |  |
|                                                               |                               |           |        |                                     |                         |              |          |                       |  |  |  |  |  |
|                                                               |                               |           |        |                                     |                         |              |          |                       |  |  |  |  |  |

Or, you could access the device directly from an IE web browser by the URL: http://www.hik-online.com/AliasGivenByYou.